## Устранение белых окон в СПО «Синергет» в Astra Linux

Если при запуске Синергета отображается пустое белое окно без кнопок, необходимо выполнить следующие действия:

1. Откройте терминал и введите команду:

sudo nano /etc/environment

2. В открывшемся текстовом файле добавьте следующую строчку:

export QT\_X11\_NO\_MITSHM=1

3. Нажмите на клавиатуре Ctrl+X и в появившемся диалоговом окне выберите «Сохранить».

4. Перезагрузите компьютер.